<u>スマートフォン版</u>

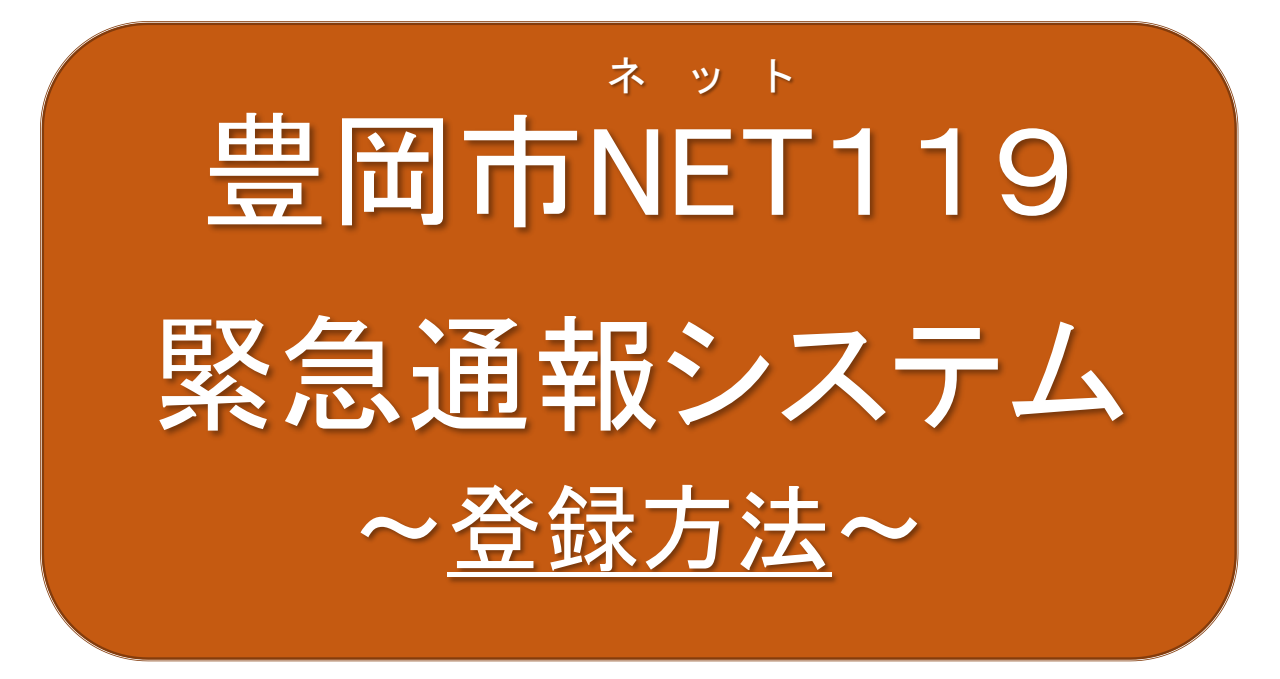

# 聴覚、音声機能または言語機能の障害のある方 を対象とした緊急通報システムです。

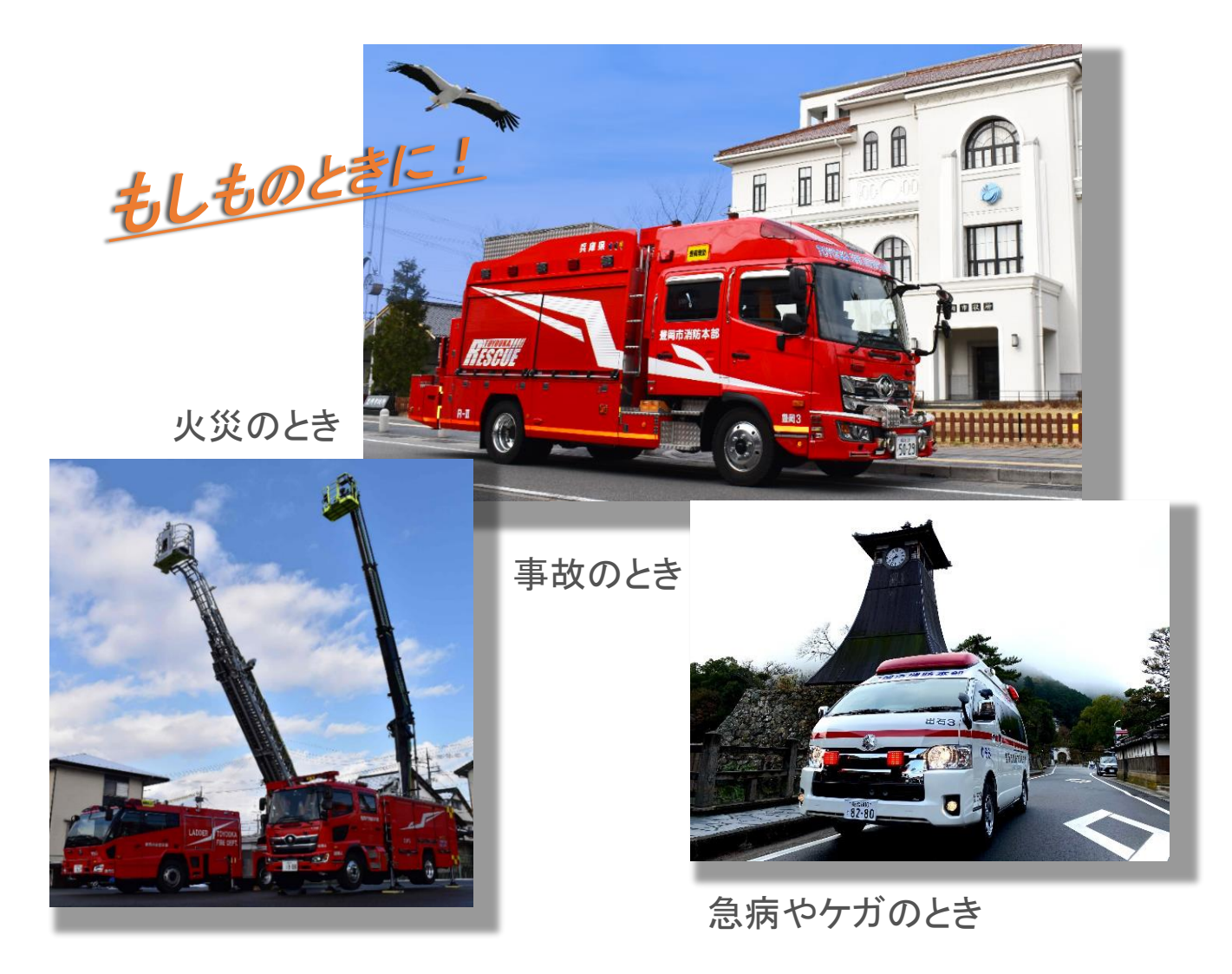

## スマートフォン・携帯電話の対応機種

下記要件を満たすスマートフォン・タブレットからサービスの利用が可能です。

- ・インターネットサービスの利用ができること
  - ※ 以下のブラウザを推奨しております。 ダーグル クローム アンドロイド サファリ アイオーエス Google Chrome (Android)、Safari (i 0 S)
- ・メールサービスが利用できること
  - ※<sup>アットマーク</sup>の直前または先頭にピリオドやハイフンなどの記号があるアドレス (\*\*\*. @OO. ne. jp) や、ピリオドやハイフンなどの記号が連続しているアドレ ス (\*\*... \*\*\*@OO. ne. jp) は使用できません。
- <sup>ジーピーエス</sup>
  ・ G P S 機能が付いていること
- 【 <u>スマートフォン・タブレットの場合</u>】
- $r^{r-rx}$ • 0 S のバージョンが、Android (5.0 以降)、iOS (9.0 以降) であること

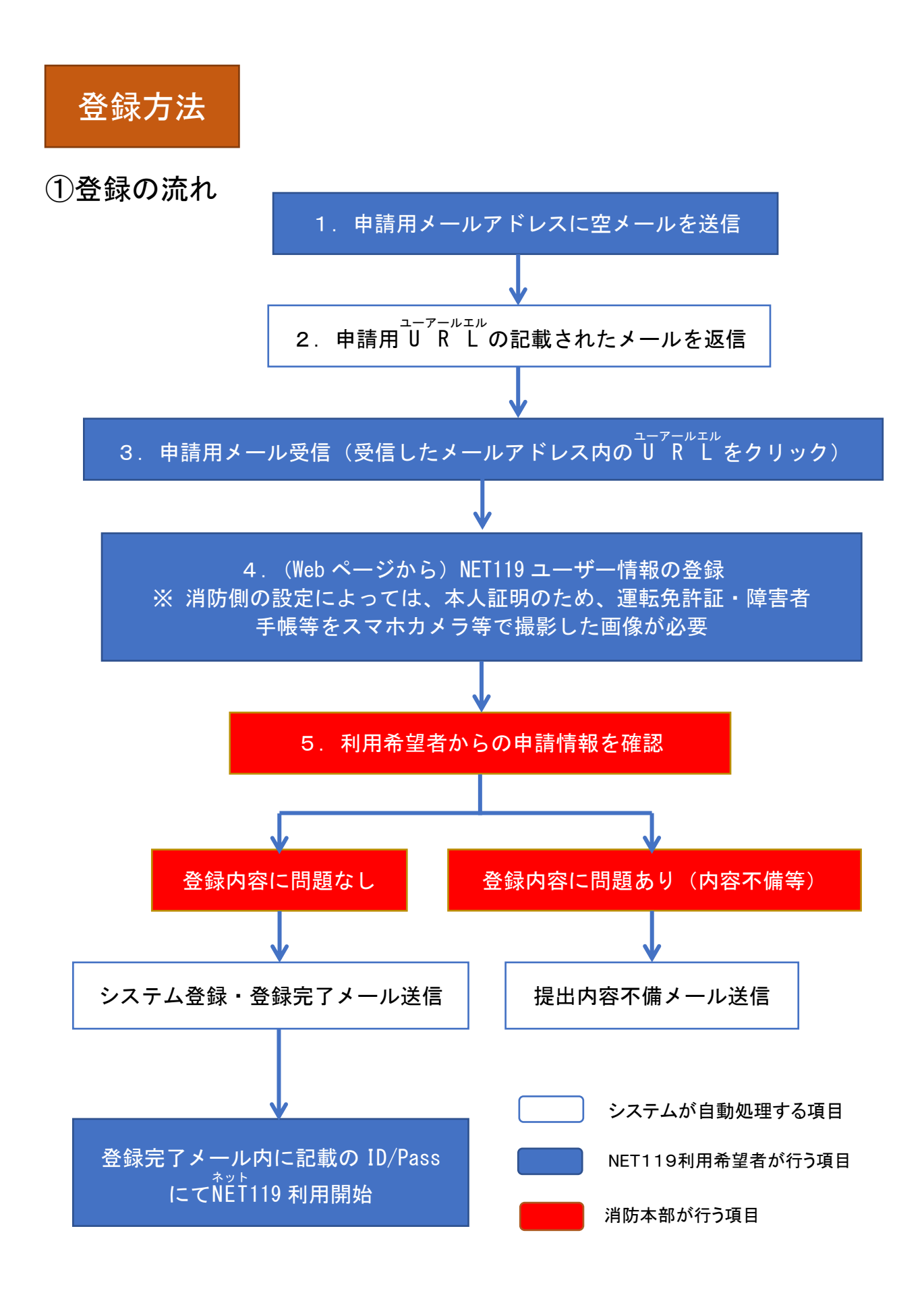

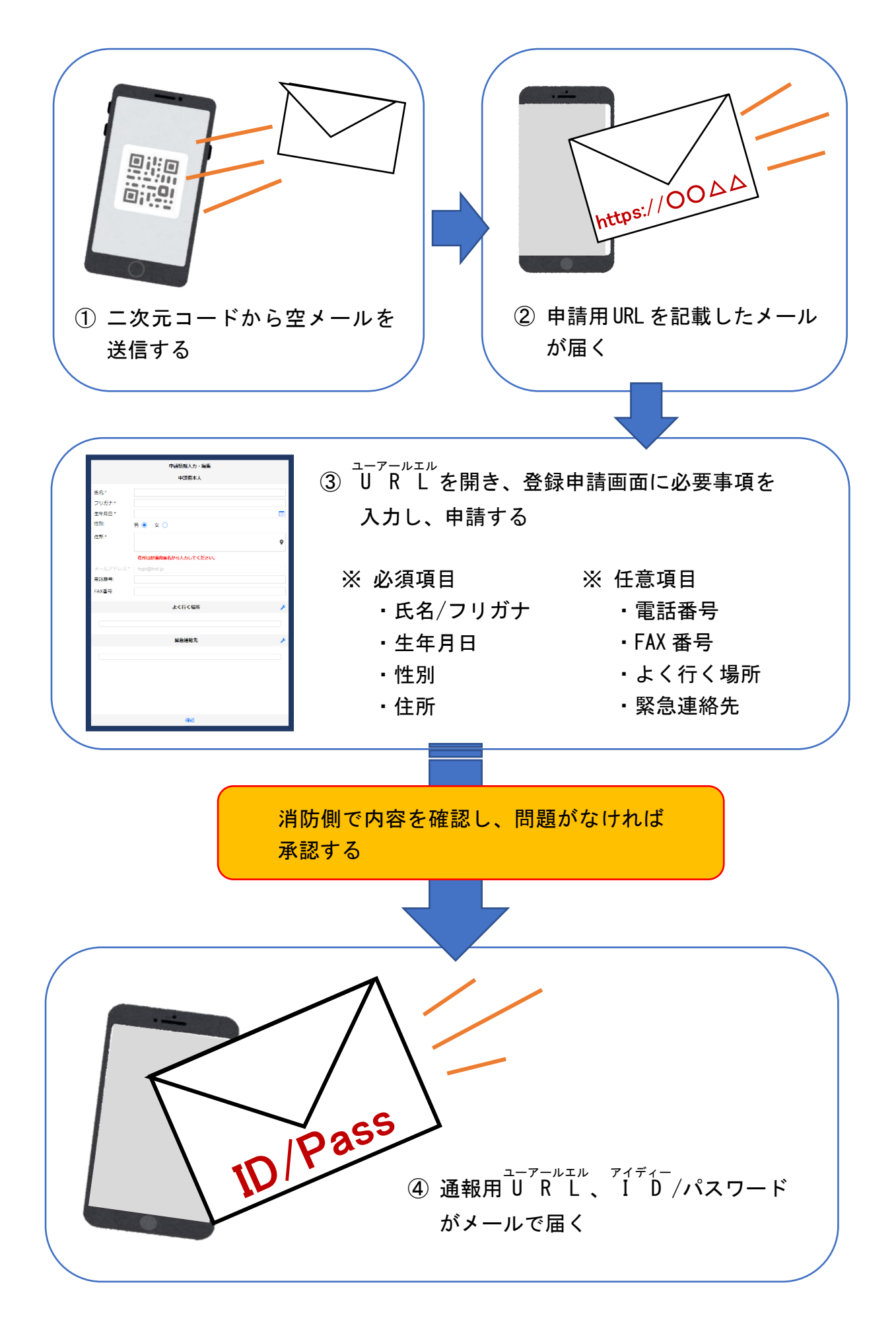

## ②空メール送信

| キャンセルあ                   | 送信 |
|--------------------------|----|
| 宛先: OO@net119.speecan.jp |    |
| Cc:                      |    |
| Bcc:                     |    |
| 差出人: · OOO@XXX.jp        |    |
| 件名: あ                    |    |
| iPhoneから送信               |    |

 ①二次元コードを読み取って出てきた アドレス宛に、空メールを送信しま す。二次元コードが読み取れない場 合は、アドレスを直接入力します。

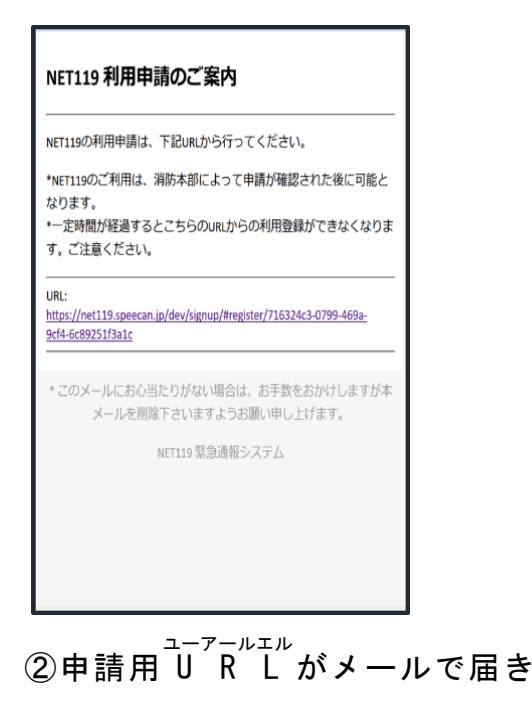

ます。

## ③利用申請手順

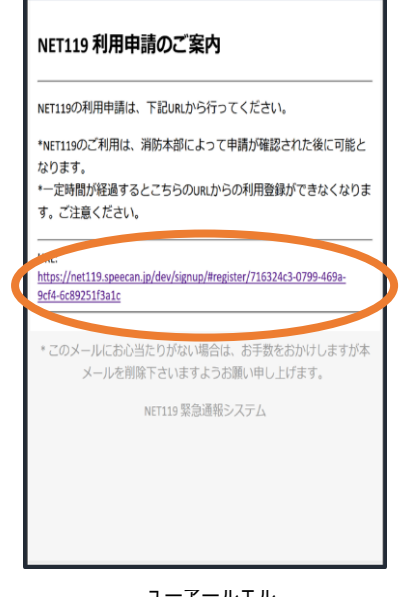

①申請用<sup>ユーアールエル</sup>をタッ プします。

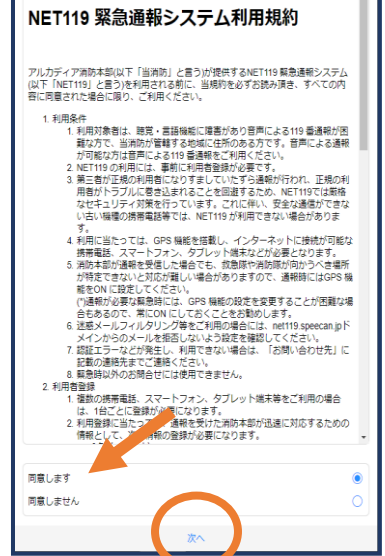

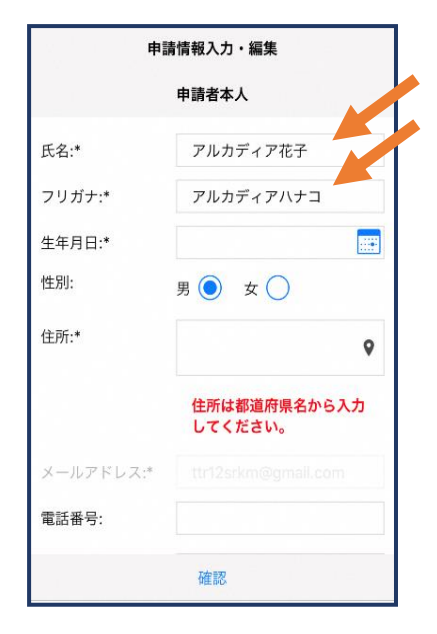

②利用規約を確認の上、同 意される場合は「同意し ます」を選択し、「次へ」 を押します。 ③氏名/フリガナを入力し ます。

| 申調        | 青情報入力・編集<br>甲請者本人       |
|-----------|-------------------------|
| 氏名:*      | アルカディア花子                |
| フリガナ:*    | アルカディアハナコ               |
| 生年月日:*    | 1993-06-01              |
| 性別:       | 男 💿 女 🔵                 |
| 住所:*      | Ŷ                       |
|           | 住所は都道府県名から入力<br>してください。 |
| メールアドレス:* |                         |
| 電話番号:     |                         |
| EVA来告·    |                         |
|           | 確認                      |

④生年月日を入力します。

例) 1993-06-01

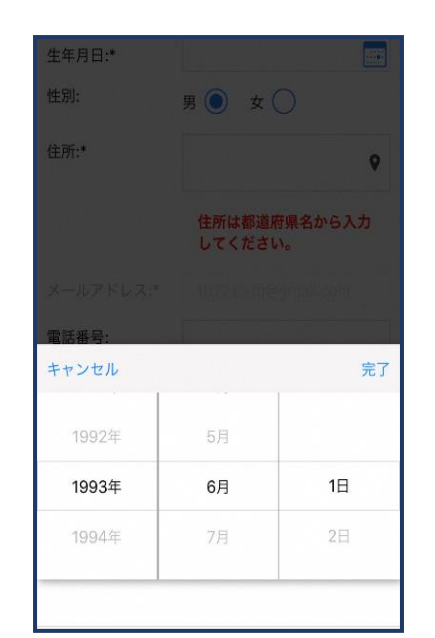

⑤生年月日の右端のカレ

ンダーマークをタップ

すると、生年月日を選択 することもできます。

| 申請        | 情報入力・編集<br>甲請者本人        |
|-----------|-------------------------|
| 氏名:*      | アルカディア花子                |
| フリガナ:*    | アルカディアハナコ               |
| 生年月日:*    | 1993-06-01              |
| 性別:       | 男 🔵 女 💽 🦊               |
| 住所:*      | Ŷ                       |
|           | 住所は都道府県名から入力<br>してください。 |
| メールアドレス:* |                         |
| 電話番号:     |                         |
| FAY悉믄·    |                         |
|           | 確認                      |

⑥性別を選択します。

- 申請情報入力・編集 甲請者本人 氏名:\* アルカディア花子 フリガナ:\* アルカディアハナコ 生年月日:\* 1993-06-01 性別: 男 🔵 女 🔘 住所:\* 大阪府箕面市箕面6-9 3-1 住所は都道府県名から入力 してください。 電話番号: **FV**来台 確認
- 住所の設定 + 法林寺 -箕面1 阪急セブン・ ②箕面会館 ■ 箕面北児童: 箕面 箕面アルコス 夏サンディ ® 正法寺 箕面正井病院 川 田久原医 箕而5 箕面5 質面 P Ħ 100 m -7-0 緯度 34.834376180809 経度 135.46977290484 OK キャンセル

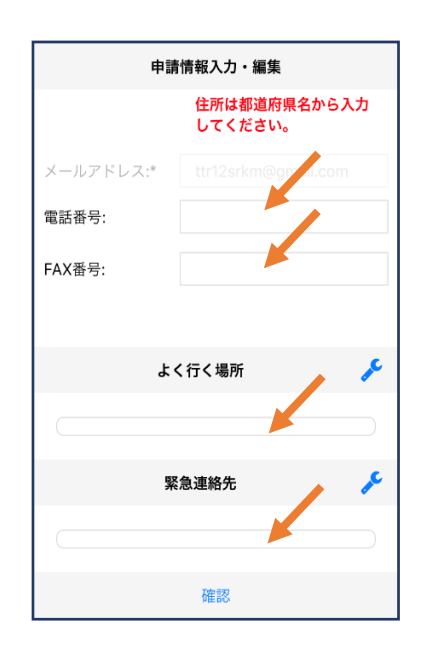

⑦住所を入力します。都道府県から入力してください。入力後、右の位置アイコンから地図を開きます。

⑧地図上で正しい位置が表示されていることを確認し、問題なければ「0 K」を押します。正しくない場合は、直接地図上をタップして、登録したい場所に四角のマークがついていることを確認してから「0 K」を押します。

⑨必要であれば、電話番号/FAX番号/よく行く場所/緊急連絡先などを入力します(任意入力)。

### <u>〔よく行く場所を登録する場合〕</u>

| 申請        | 情報入力・編集                 | よく行く    | 場所   |
|-----------|-------------------------|---------|------|
|           | 住所は都道府県名から入力<br>してください。 | +よく行く場所 | 斤を追加 |
| メールアドレス:* |                         |         |      |
| 電話番号:     |                         |         |      |
| FAX番号:    |                         |         |      |
|           |                         |         |      |
| t ،       | く行く場所 🎤                 |         |      |
|           |                         |         |      |
| ₩         | 急連絡先                    |         |      |
|           |                         |         |      |
|           | 確認                      | キャンセル   | OK   |
|           | YEE DO                  | キャンセル   | UK   |

⑩画面右の編集アイコン を押します。

①「よく行く場所を追加」を 押します。

|       | よく行く場所                  |
|-------|-------------------------|
| 場所    | 1 削除 🔨                  |
| 登録名:* | アルカディア                  |
| 住所:*  | 大阪府箕面市箕面6-3-<br>1       |
|       | 住所は都道府県名から入力<br>してください。 |
| メモ:   | 勤務先。オフィスは7階             |
| +-    | よく行く場所を追加               |
| キャンセル | и ок                    |

 ①登録名・住所・メモ(任 意)を入力し、「OK」を押 します。
 ※住所は⑦⑧同様に確 認が必要です。

#### <u>〔緊急連絡先を登録する場合〕</u>

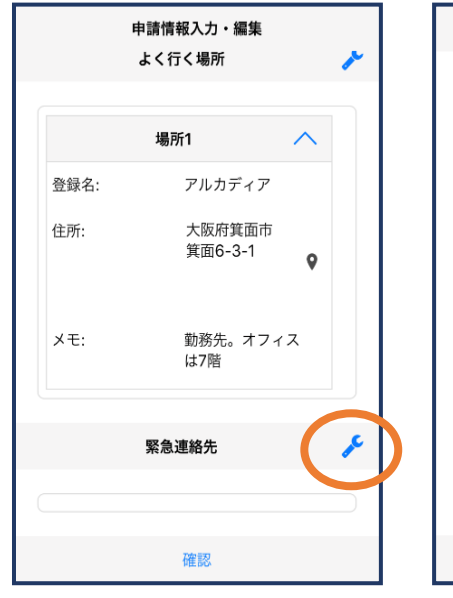

③画面右の編集アイコン を押します。

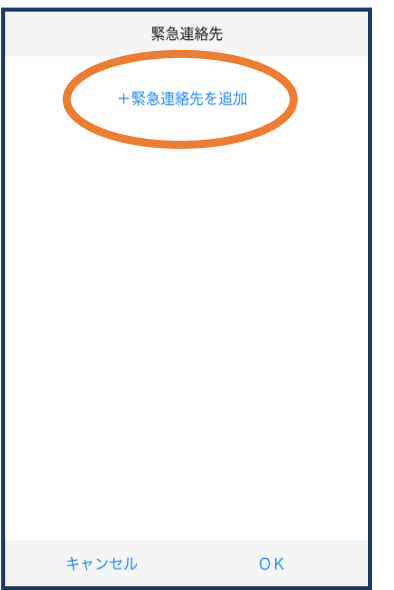

⑭「緊急連絡先を追加」を 押します。

|          | 緊急連絡先          |
|----------|----------------|
| 連絡兒      | <b>t1</b> 削除 🔨 |
| 氏名:*     | アルカディア太郎       |
| フリガナ:*   | アルカディアタロウ      |
| 本人との関係:* | 夫              |
| 電話番号:    | 050-5830-0750  |
| FAX番号:   | FAX番号          |
| メールアドレ   | メールアドレス        |
| +        | 緊急連絡先を追加       |
| キャンセル    | ι οκ           |

氏名・フリガナ・本人との関係・連絡先(電話番号・FAX番号・メールアドレスの内いずれかーつは必須)を入力し、「OK」を押します。

| 申請     | 情報入力・編集         |          |                | 内容を確認                 |   |                   |
|--------|-----------------|----------|----------------|-----------------------|---|-------------------|
| メモ:    | 勤務先。オフィス<br>は7階 |          | 氏名:*<br>フリガナ:* | アルカディア花子<br>アルカディアハナコ |   | 許消可防ます            |
| ₩.     | 今浦紋牛            | <u> </u> | 生年月日:*         | 1993-06-01            |   | た 部               |
| *      | 态连帕儿            | -        | 性別:*           | 女性                    |   | 棄申                |
| 連      | 絡先1 へ           |          | 住所:*           | 大阪府箕面市箕面6-<br>3-1     |   | 却請し内              |
| 名:     | アルカディア太郎        |          |                |                       |   | ま容                |
| リガナ:   | アルカディアタロ<br>ウ   |          | メールアドレ         | info@arcadia.co.jp    |   | すを。確              |
| くとの関係: | 夫               |          | 電話番号:          |                       |   | 認                 |
| 番号:    | 050-5830-0750   |          | FAX番号:         |                       |   |                   |
| X番号:   | 確認              |          | 戻る             | トく行く場所                |   | 登録                |
|        | REDU            |          |                |                       | J | 申                 |
| ⁺べて.   | 入力し終え           | たら       | ①内容を           | 確認し、正しけ               | れ | <sub>明</sub><br>を |
| 「確認」   | を押します           | -        | ば「申詞           | 請」を押します。              | 0 | <u> </u>          |

登録内容は、後から追加/変更の申請を することもできます。(→p.12)

## ④利用開始

| NET119 利用開始通知                                                                         |                                                 |
|---------------------------------------------------------------------------------------|-------------------------------------------------|
| アルカディア花子 様                                                                            |                                                 |
| NET119の申請情報が確認され、システムが利<br>用可能となりましたのでご連絡します                                          |                                                 |
| <u>NET119 緊急通報システム( https://</u>                                                      | Net119 緊急通報システム                                 |
| <u>net119.speecan.jp/dev</u> )にアクセスし、下記<br>の使祝るログイントマイださい                             | gjg92113.arcadia 🔀                              |
| ユーザー名: gjg92113.arcadia<br>パスワード:                                                     | パスワード                                           |
| パスワードは仮に発行されたものです。<br>NET119 緊急通報システムにログイン後、ア<br>カウント管理メニューから速やかにパスワー<br>ドの変更を行ってください | ログイン                                            |
| * 本メールはシステムより自動送信していま<br>す。本メールにご返信いただいても開発<br>NET119登録 には送信されませんのでご注意<br>ください。       |                                                 |
| <br>〕登録申請が許可されると、                                                                     | 通報システムの <sup>ユーアールエル</sup> <sup>アイディー</sup> /パフ |
| ワードが記載されたメール                                                                          | レが届きます。 U R L を開き、 I D                          |

/パスワードを入力してログインします。

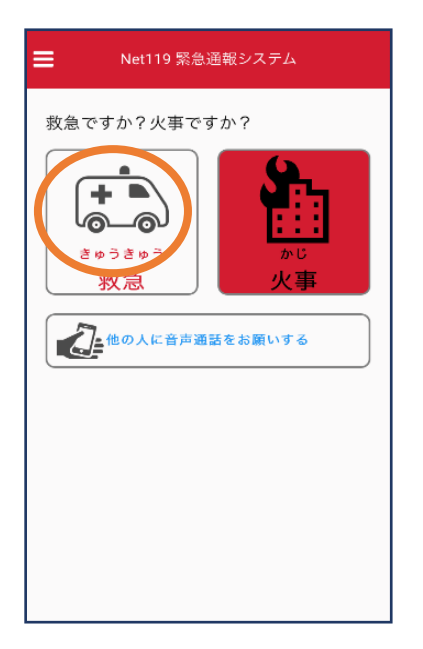

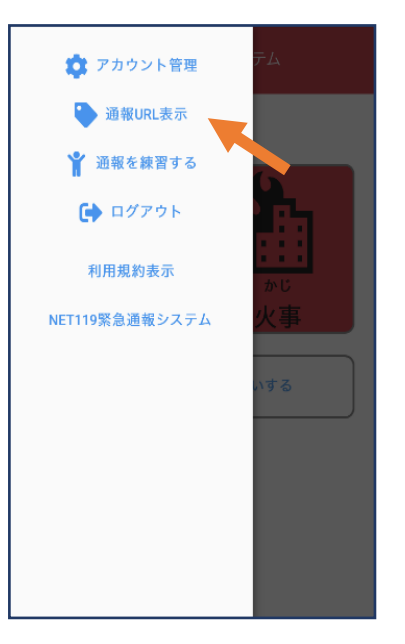

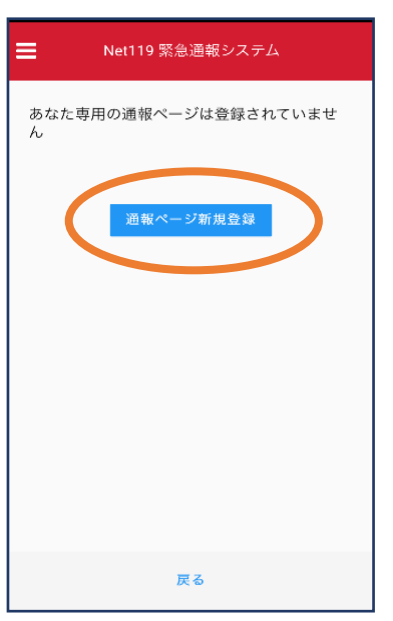

②通報画面が開きます。左 上のメニューバーを開 きます。

- ③メニューバーから「通報 ④「通報ページ新規登録」
   <sup>ユーアールエル</sup> U R L 表示」を選びま を押します。 す。

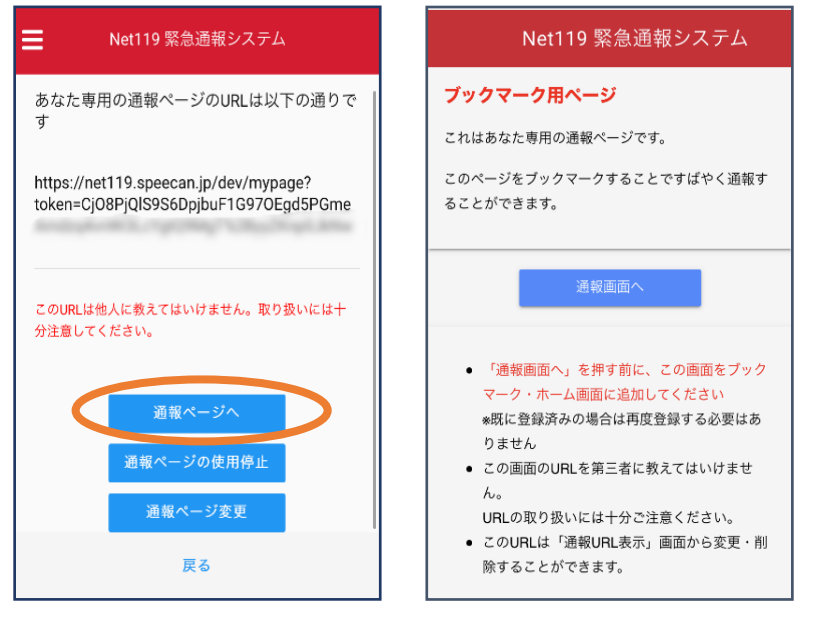

⑤「通報ページへ」を選び ます。

⑥このページをブックマークします。
 ※ブックマークの方法はAndroid、
 <sup>アイオーエス</sup>
 i 0 S で異なります。

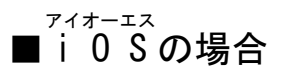

します。

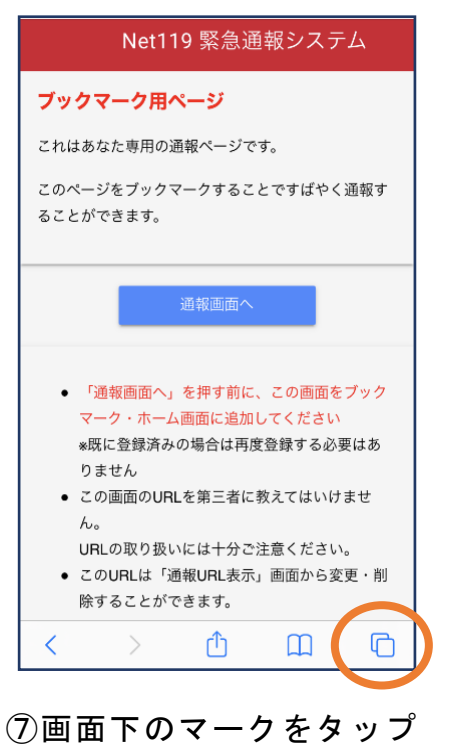

#### NET119:専用通報ページ X net119.speecan.jp オプション> メッセージ AirDrop メール Twitter コピー ß リーディングリストに追加 00 ブックマークを追加 Ш お気に入りに追加 ☆ ページを検索 Q ホーム画面に追加 Ð マークアップ $\odot$ プリント Ē

⑧「ホーム画面に追加」を選びます。
 ※ブックマークを追加、お気に入りに
 追加も可能です

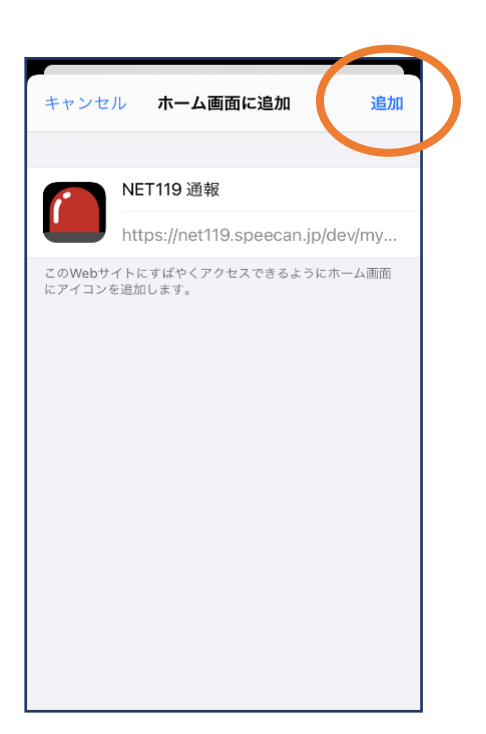

⑨「追加」をタップします。

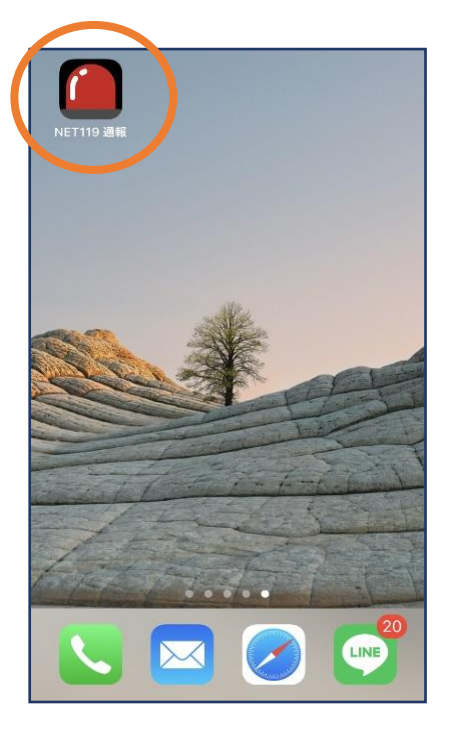

⑩次回以降、ホーム画面のアイコン から、通報ページを開くことがで きます。

#### <sup>ァンドロイド</sup> ■Androidの場合

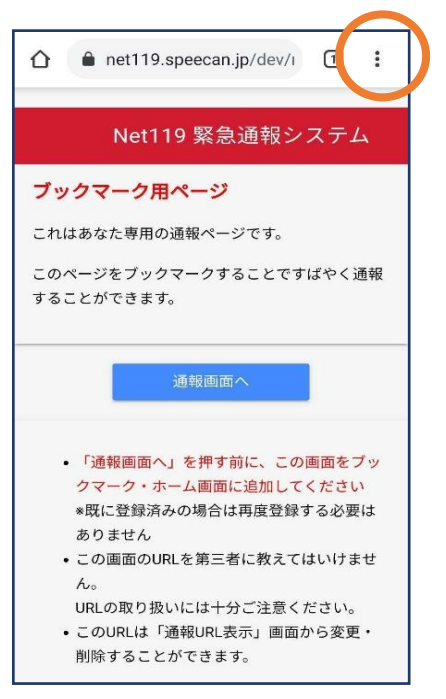

⑦画面右上からメニューバー を開きます。

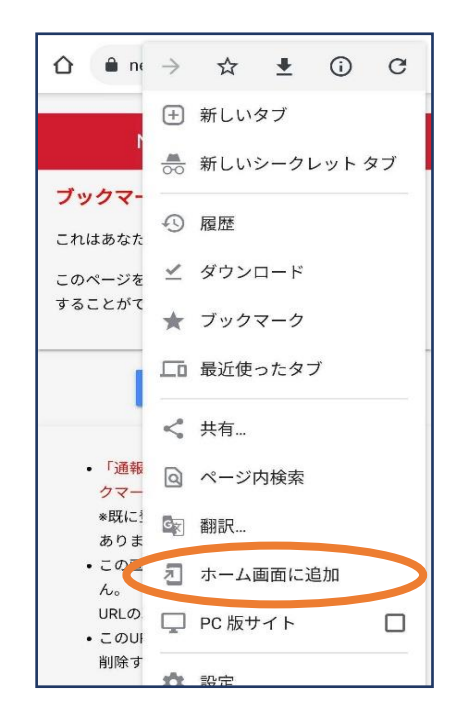

⑧「ホーム画面に追加」を選びます。※ブックマークに追加も可能です。

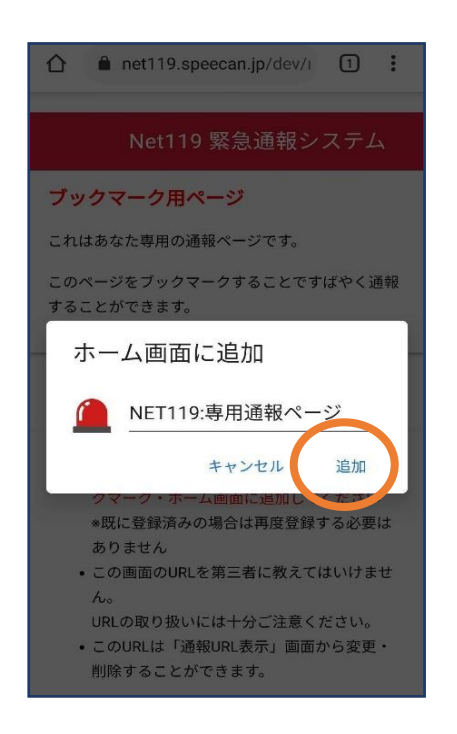

⑨「追加」をタップします。

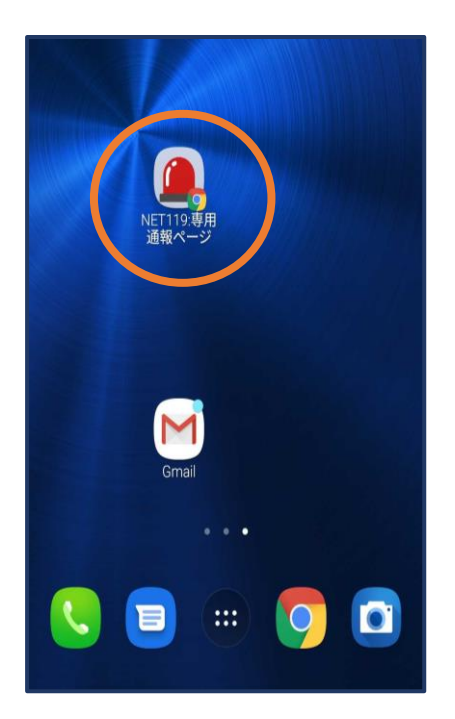

⑩次回以降、ホーム画面のアイコン から、通報ページを開くことがで きます。

⑤登録情報の変更

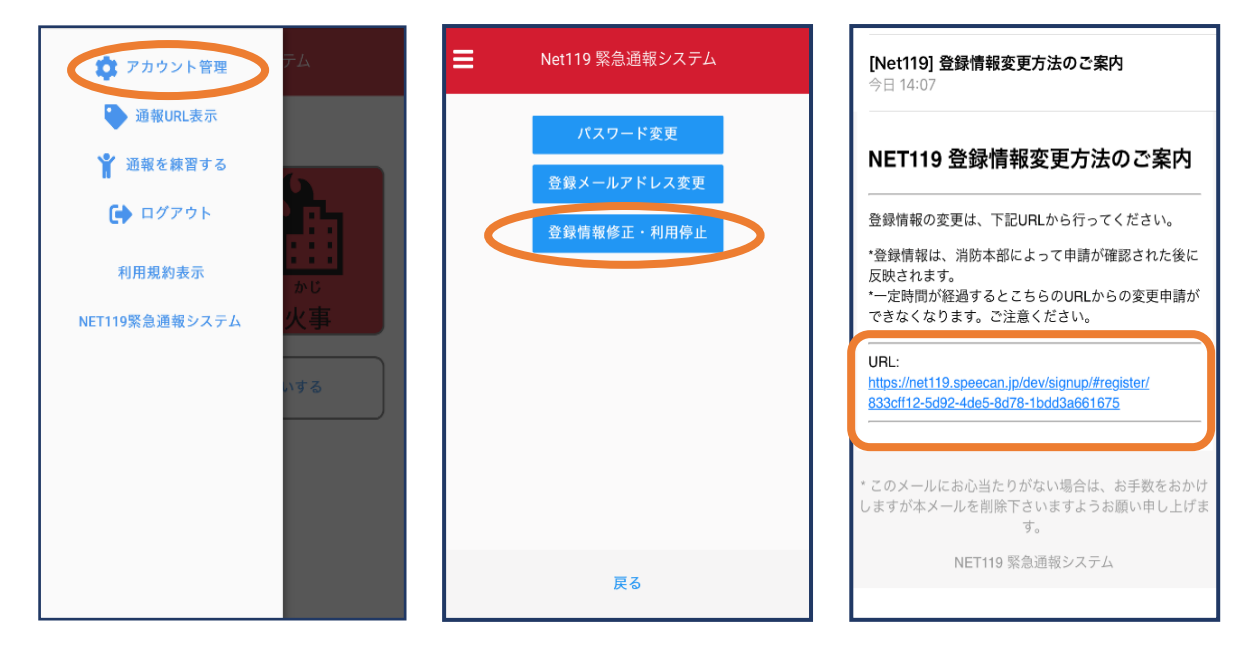

 (1)メニューバーから「ア カウント管理」を選び ます。

 ②「登録情報修正・利用停 止」を選びます。  ③登録してあるアドレス 宛に、登録情報変更の案 内メールが届きますの で、メール中に記載の <sup>ユーアアールエル</sup> しRL をタップしま す。

|           | 利用者の詳細                                                                                                    |      |
|-----------|----------------------------------------------------------------------------------------------------|------|
|           | 利用否本人                                                                                                    |      |
| ID:       | gjg92113                                                                                                    |      |
| 氏名:*      | アルカディア花子                                                                                                    |      |
| フリガナ:*    | アルカディアハナコ                                                                                                    |      |
| 生年月日:*    | 1993-06-01T00:00:01+09:00                                                                                                    |      |
| 性別:*      | 女性                                                                                                    |      |
| 住所:*      | 大阪府箕面市箕面6-3-1                                                                                                    |      |
|           |                                                                                                    | 9    |
|           |                                                                                                    |      |
| メールアドレス:* | info@arcadia.co.jp                                                                                                    |      |
| 電話番号:     |                                                                                                    |      |
| FAX番号:    |                                                                                                    |      |
|           | よく行く場所                                                                                                    |      |
|           | 至合連絡先                                                                                                    |      |
|           | A CONTRACTOR OF CONTRACTOR OF |      |
|           |                                                                                                    |      |
|           |                                                                                                    |      |
|           |                                                                                                    |      |
|           |                                                                                                    |      |
|           | _                                                                                                    |      |
|           |                                                                                                    |      |
|           | 18.R H                                                                                                    | 间用停止 |
| <u> </u>  |                                                                                                    |      |

④左下の「編集」を選びます。

| 192,166,20,210,8080 | 申請情報入力・編集           |
|---------------------|---------------------|
|                     | 申請者本人               |
| ID:*                | gjg92113            |
| 氏名:"                | アルカディア花子            |
| フリガナ:*              | アルカディアハナコ           |
| 生年月日:*              | 1993-06-01          |
| 性別:                 | 男. 🔵   女. 🖲         |
| 住所:*                | 大阪府箕面市箕面6-3-1       |
|                     | 住所は都道府県名から入力してください。 |
| メールアドレス:*           | info@arcadia.co.jp  |
| 電話番号:               |                     |
| FAX番号:              |                     |
|                     |                     |
|                     | よく行く場所              |
|                     |                     |
| (                   |                     |
|                     | <b>菜急連絡先</b>        |
|                     |                     |
|                     |                     |
|                     | $\frown$            |
|                     | 確認                  |
|                     |                     |

⑤追加/変更したい部分を編集 し、「確認」を押します。

|           | 内容を確認              |       |  |
|-----------|--------------------|-------|--|
|           | 中语省本人              |       |  |
| ID:       | gjg92113           |       |  |
| 氏名:*      | アルカディア花子           |       |  |
| フリガナ:*    | アルカディアハナコ          |       |  |
| 生年月日:*    | 1993-06-01         |       |  |
| 性别:*      | 女性                 |       |  |
| 住所:*      | 大阪府箕面市箕面6-3-1      |       |  |
|           |                    | 9     |  |
|           |                    |       |  |
| メールアドレス:* | info@arcadia.co.jp |       |  |
| 電話番号:     |                    |       |  |
| FAX番号:    |                    |       |  |
|           | よく行く場所             |       |  |
|           | 采急速略先              |       |  |
|           |                    |       |  |
|           |                    |       |  |
|           |                    |       |  |
|           |                    |       |  |
|           |                    |       |  |
|           |                    |       |  |
|           | 戻る 申請              |       |  |
|           |                    |       |  |
|           |                    |       |  |
| $\frown$  |                    | T 1 % |  |

⑥内容を確認し、問題が なければ「申請」を押し ます。

| アルカディ          | 7 ア花子様                                                       |
|----------------|--------------------------------------------------------------|
| 登録情報値<br>のでご連絡 | 8正の申請が確認され、システムの登録情報が修正されました<br>9します                         |
| *本メール<br>だいても開 | はシステムより自動送信しています。本メールにご返信いた<br>睽NET119登録 には送信されませんのでご注意ください。 |
| * このメーノ        | いにお心当たりがない場合は、お手数をおかけしますが本メ<br>を削除下さいますようお願い申し上げます。          |
|                |                                                              |
|                | Net119 緊急通報システム                                              |
|                | Net119 緊急道報システム                                              |
|                | Net119 緊急通報システム                                              |

⑦申請が許可されると、登 録情報修正完了通知が メールで届きます。

## ⑥利用の停止

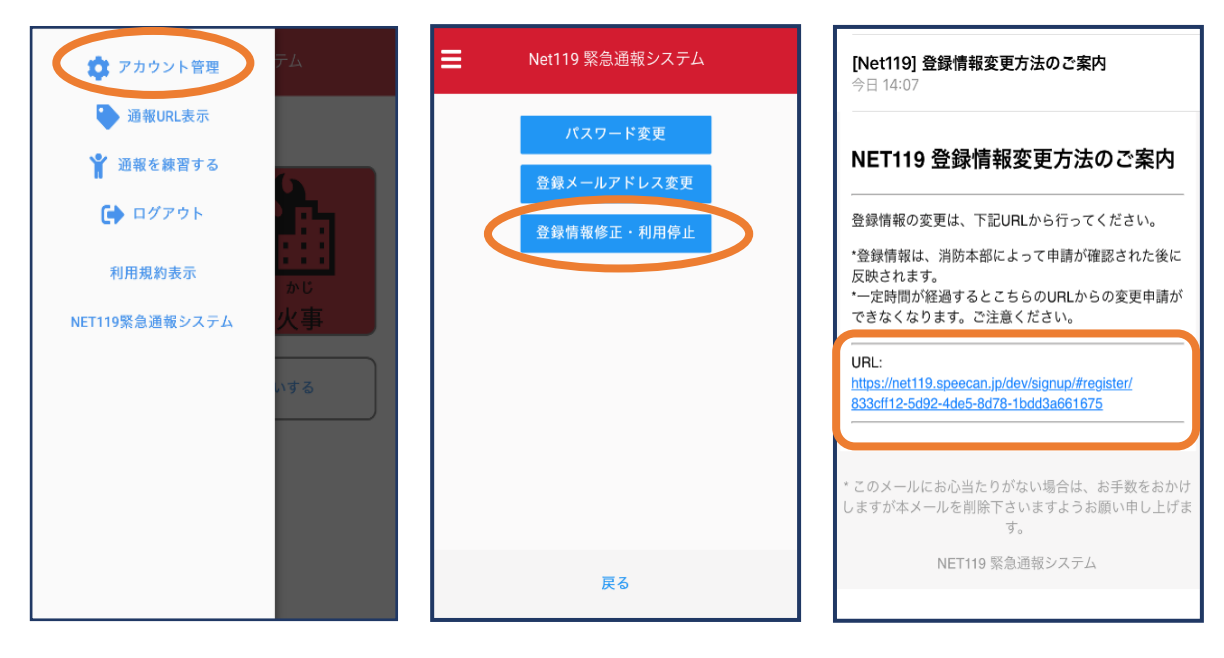

許可または棄却します。消防が申請内容を確認し、

登録申請

を

 (1)メニューバーから「ア カウント管理」を選び ます。

②「登録情報修正・利用 停止」を選びます。  ③登録してあるアドレス 宛に、登録情報変更の案 内メールが届きます。
 ユーアールエル URLをタップしま す。

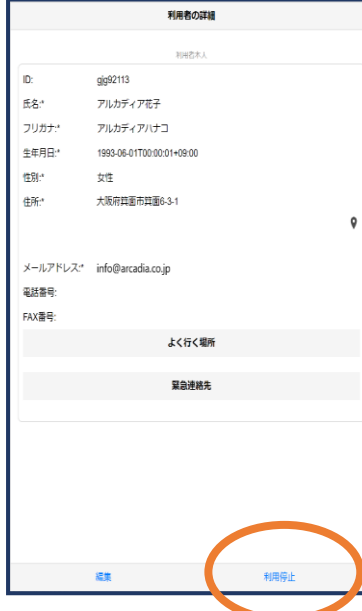

④右下の「利用停止」を選 びます。

⑤「利用を停止しますが よろしいですか?」と 表 示 さ れ る の で 、 「<sup>オッケー</sup> し K 」を選択しま す。

利用停止

OK

NET119の利用を停止しますがよろしいで 停止すると、ご利用のIDで築く通報ができ

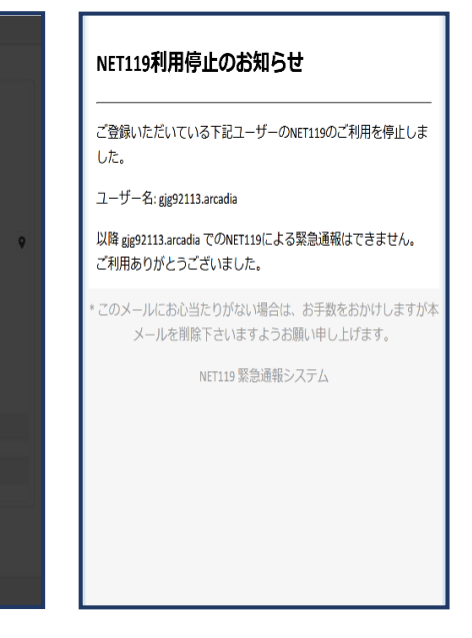

⑥利用停止のお知らせが メールで届きます。

NET119緊急通報システムサービス提供業者:株式会社アルカディア

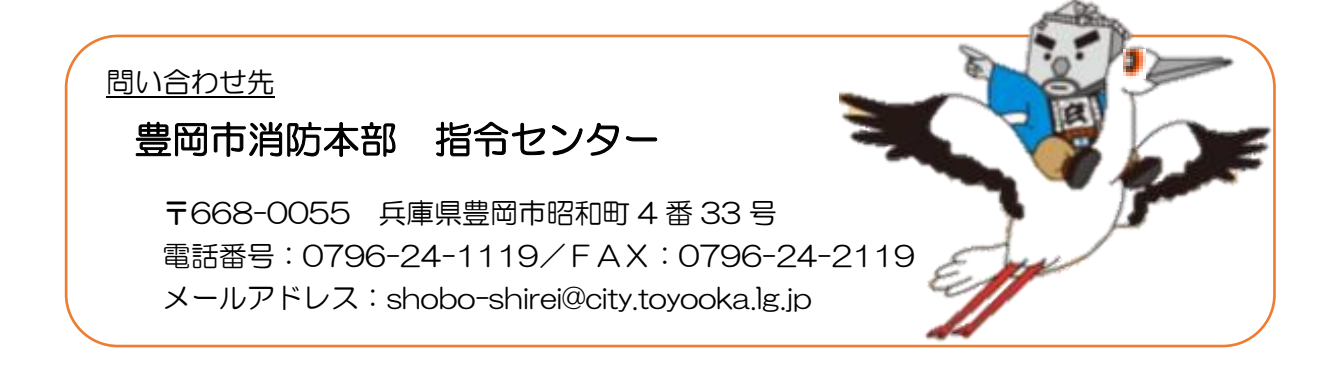